## 참고 1 정부24 전자문서지갑 발급과정

○ 정부24(https://www.gov.kr/) 회원등록 후 본인의 전자문서지갑을 발급받고, 전자문서지갑 을 이용할 수 있는 앱(정부24, 네이버, 카카오톡, 내곁에 국민연금, 우체국 스마트뱅킹 등)을 설 치하여야 합니다.

| 정부                                                | 부 24 전자문서지갑 발급절:                                                                                                    | 차                                                             |  |  |
|---------------------------------------------------|----------------------------------------------------------------------------------------------------|---------------------------------------------------------------|--|--|
| 🐠 이누리집은 대한민국 공식 전자정부 누리잡입니다.                      | 전자문서지갑 발급                                                                                                    | 🗛 전자증명서 · 곳곳 마이데이터                                            |  |  |
| Ξ                                                 | 1.약관동의<br>전자문서지갑 발급을 위하여 약관동의를 합니다.                                                                                                    |                                                               |  |  |
| 첫으시는 서비스를 입력하세요 ♀ Q                               | 이용약관 동의<br>7. 문 박관에서 성의하지 않는 용어는 개별서비스에 대한 별도 박관 및<br>이용규정에서 정의하거나 일반적인 개념에 의합니다.                                                                                                  | 다이 또 가 이 형 문 법 · 근 이 6 소 금 · 가 6 개 가 가요.<br>* 표시는 월수 입력사람입니다. |  |  |
| 정부24 100배 활용방법<br>주민등록 관련 민원도                     | 제3조 (서비스의 제공 및 변경)<br>1. 당시이트는 이용지에게 아래와 같은 서비스를 제공합니다.<br>2. 60 다음 시계 및 이름의 방구 서비스나, 지도문서고가 방구 서비스                                                                                | 이풍 *                                                          |  |  |
| 정부24에서 쉽고 빠르게 ··································· | 가 (저) 나이 신경 소전가 제공 카마니~ (가유트가지) 제가 제가 제가<br>나 등 사이트가 자체 강방하거나 다른 기관과의 혐의 등을 통해 제공하<br>는 일목의 서비스<br>2. 당 사이트에서 제공하는 서비스의 내용 및 제공일자를 제작주장에 중<br>한 방법으로 이유자에 통보하고 제공조에서 통하 서비스를 위하였다. | 생년월일 *                                                        |  |  |
|                                                   | 제공함 수 있습니다.<br>패시 조 (아라이 더 110) 개조()                                                                                                    | 성별 '                                                          |  |  |
| ⑧ 민원신청 현황     이 개                                 | ⊘ 개인정보 수집 및 이용 등의<br>응형사발료, 증행사발료, 증행사수위시비스) 2. E. 그래 나스템 연결장님의 최기                                                                                                    | 내외국인 '내국인                                                     |  |  |
| 전자중영서 전자문서지갑 발급하기 >                               | 전자중영서 발급·유통 시스템 이용 대상기관 등이 보유한 자료를 필용<br>하며 민원인이 청구한 전자중영서 발급·열원·체출 등의 전자적 처리                                                                                                    |                                                               |  |  |
| ♡ 나의 혜택 <b>6</b> 개                                | 4. 전자문서지갑 표준API 이용 신청<br>전자문서지갑 표준API 회원가입, 전자문서지갑 표준API 서비스 이용 및<br>인증키 발급                                                                                                    | 휴대폰번호 *                                                       |  |  |
| CQ 나의 생활정보 4 개                                    | 제2조 (처리하는 개인정보 항목)<br>"전자문서지갑 포텔"에서 처리하는 개인정보 항육은 다음 각 호와 같습                                                                                                    | 이메일                                                           |  |  |
|                                                   | 이다.<br>동의 취소                                                                                                    | 발급 취소                                                         |  |  |
| <br>민간 입                                          | 법(네이버) 전자문서지갑 발급                                                                                                    | 급절차                                                           |  |  |
| → 커드 필치기 ● )                                      | N 전자증명서 인증서                                                                                                    | N 전자증명서 인증서                                                   |  |  |
| <b>멤버십카드</b><br>65리테일 포함 3개                       | 2023.10.17 15:46 2                                                                                                    | (트셔제 보관함 영정)<br>2023.10.17 15-46 연 문화                         |  |  |
| 현장결제 이야?                                          | ⊡ 내 보관함 ④ 신청하기                                                                                                    | [2] 내 보관함 ③ 신청하기                                              |  |  |
| 프인트 에나, 40일 포함 7개                                 | ✓ 중명서 중명서 묶음                                                                                                    | ✓ 중명서 중명서 묶음                                                  |  |  |
| 디지털 신원인증<br>고려서 MPB                               | 주민등육동분 주민등록초본 예방접중증명서                                                                                                    | 주민 × 서<br>보관함 발급<br>비과함을 메뉴고                                  |  |  |
|                                                   | 272HAY12E 2X2850H 357                                                                                                    | · · · · · · · · · · · · · · · · · · ·                         |  |  |
| · · · · · · · · · · · · · · · · · · ·             | 실확인서 프로미지아이 프로토이지 출합(예정)중명 서                                                                                                    | 실패 취소 발급하기 링<br>                                              |  |  |
| 📢 사용 가능한 매장 쿠폰을 확인하세요. ^                          | 병직중명서 소득금액중명 납세중명서                                                                                                    | 방작중영서 소득금액증명 납세증영서                                            |  |  |
|                                                   |                                                                                                    |                                                               |  |  |
|                                                   | 0 0 0                                                                                                    | 0 0 0                                                         |  |  |
|                                                   | ● ● ● →                                                                                                    |                                                               |  |  |

## 참고 2 전자문서지갑 전송결과 확인 및 제출

전자문서지갑을 이용할 수 있는 앱(정부24, 네이버, 카카오톡 등)을 통해 발급(전송)된 전자
 등기사항증명서의 열람 및 수요처 제출이 가능함

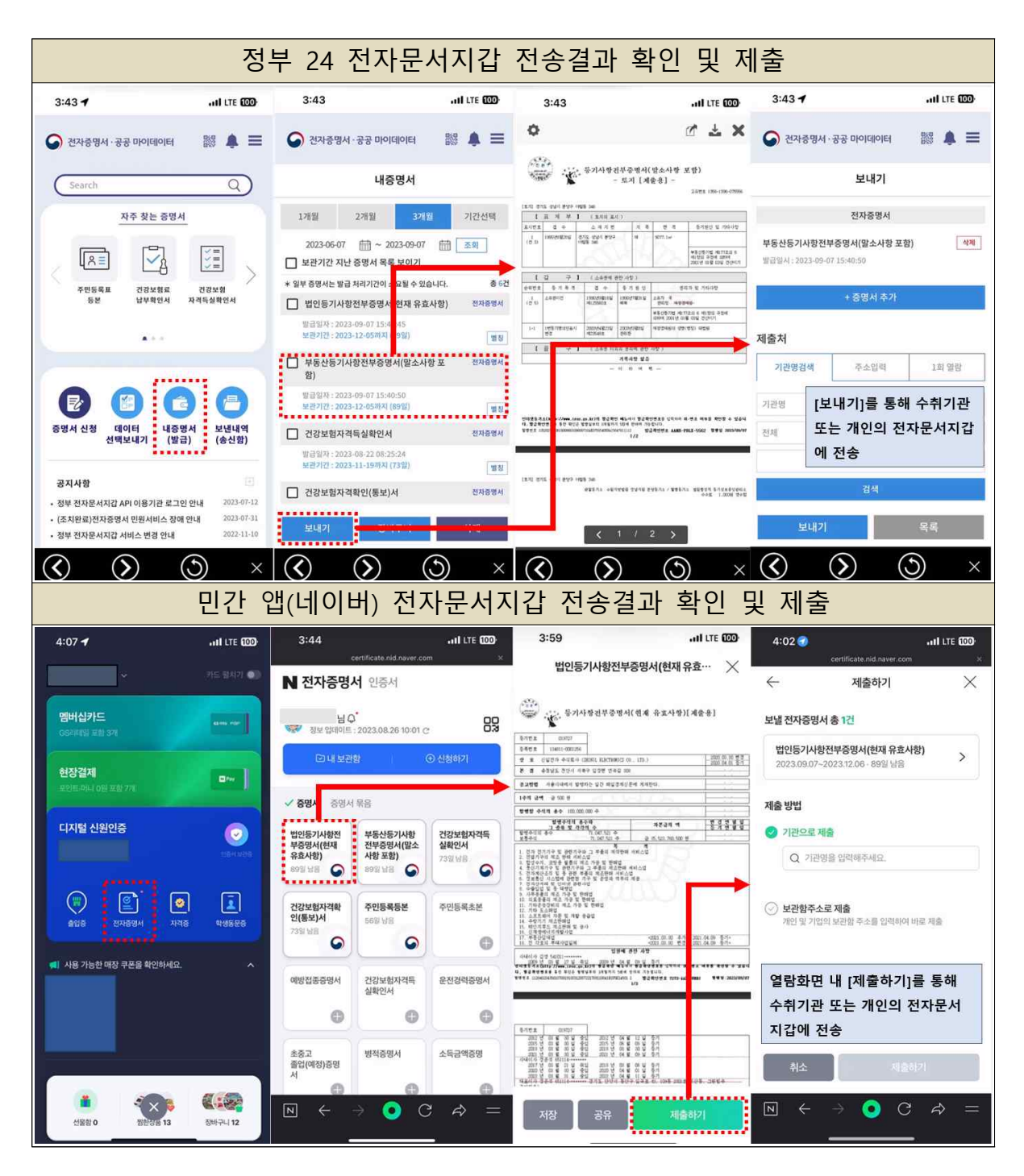

## 참고 3 인터넷등기소(모바일) 부동산 전자등기사항증명서 소유권 등기명의인 수수료 면제 발급(전송) 절차

 ○ 모바일 인터넷등기소에 로그인하신 후 메인화면의 '부동산등기열람 전자발급(전송)'을 선택 합니다.

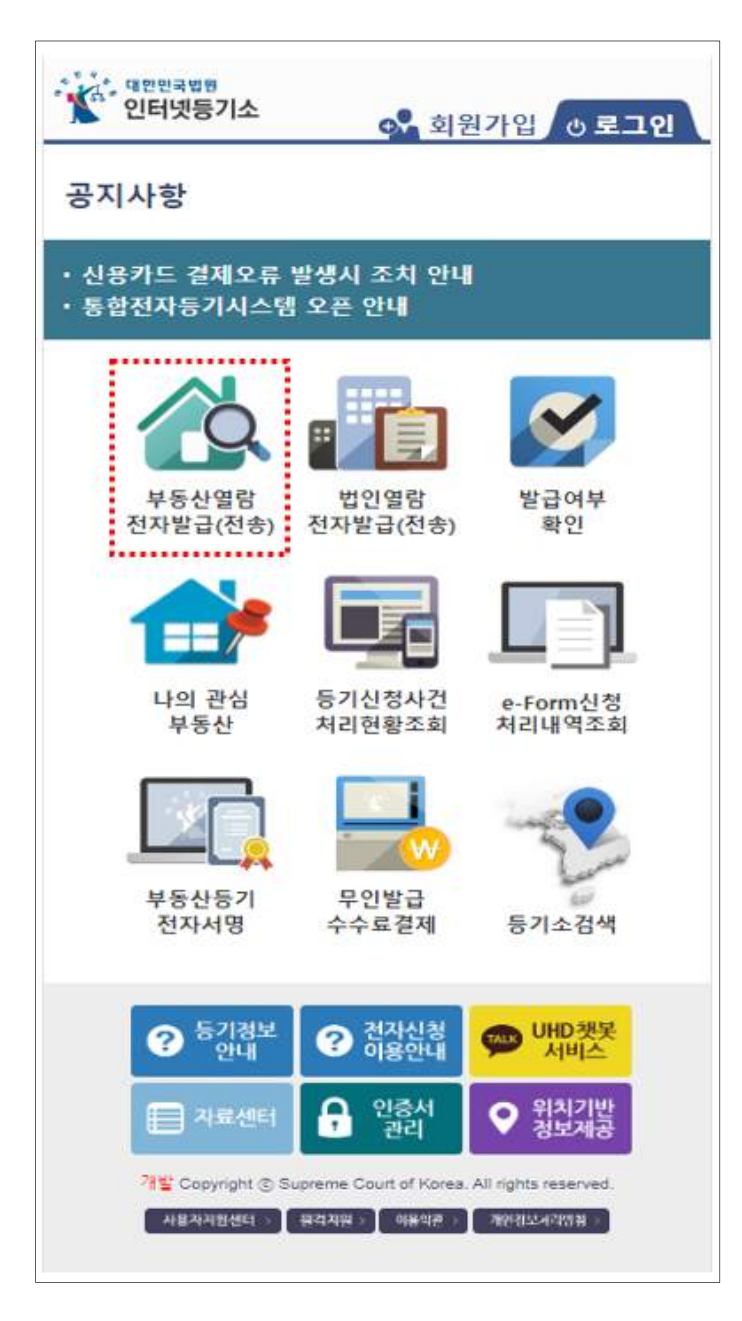

○ 발급(전송)하고자 하는 부동산을 검색, 특정한 뒤 '결제대상 부동산' 화면에서 '정부24 전자
 문서지갑으로 발급(전송)'을 선택합니다.

○ 해당 부동산의 소유권 등기명의인인 경우 [등기명의인 검증]을 선택하고 공동인증서를 통한
 본인여부 확인을 진행합니다.

| 🤹 결제대상 부동산 🚮                                                                                                    | 등기명의인 여부 검증                                                                                                    |
|----------------------------------------------------------------------------------------------------|----------------------------------------------------------------------------------------------------|
| 결제할 부동산을 확인하시기 바랍니다.<br>정부 <b>24</b> 전자문서지갑 발급(전송)은 부동산 등기기<br>록상 <mark>소유권 등기명의인일 경우</mark> 본인 여부 확인 후<br>스스로 면제가 가능하니다. | 본인확인용 매체정보를 통해 소유권 등기명의인으<br>확인되는 경우 수수료를 면제받으실 수 있습니다.                                                                                            |
| · 고유번호 1101-2011-000259                                                                                                   | 등기명의인 검증                                                                                                    |
| ▶ 구분 토지                                                                                                    | 걸제 진행                                                                                                    |
| 소재지번 서울특별시 관악구 신림동 123<br>중류 현재유효사항(전부)                                                                                   |                                                                                                    |
| <ul> <li>&gt; 등록번호 미공개</li> <li>&gt; 관심부동산 ☑ 등록완료</li> </ul>                                                              | <ul> <li>- 공동인증서를 이용하여 소유권 등기명의인으로 확인<br/>는 경우 '인터넷에 의한 등기기록의 열람 등에 관한 업.</li> <li>처리지침' 제 15조의 2에 의하여 전자등기사항증명서의<br/>수수료를 면제받으실 수 있습니다</li> </ul> |
| 인터넷등기소 앱에서 열 <b>람(화면)</b>                                                                                                 | 단, 수수료 면제 대상 범위는 등기사항증명서에 등록빈<br>가 기록된 자연인(내국인, 외국인, 재외국민)에 한함                                                                                     |
| 정부24 전자문서지갑으로 발급(전송)                                                                                                    | - 공동인증서가 없는 경우 [인증서관리] 링크를 클릭하<br>주시기 바랍니다.                                                                                                    |
|                                                                                                    | - 등기명의인이 아닌 경우 [결제진행]버튼을 클릭하시기<br>바랍니다.                                                                                                    |
| • 이용방법과 주의사항<br>- <b>인터넷등기소앱에서 열람</b> : 결제 후 인터넷등기소 앱을<br>통한 화면 열람                                                        |                                                                                                    |
| - 전자문서지갑으로 발급(전송) : 정부24앱 등 전자문서지<br>갑으로 발급받은 뒤, 열람 및 수취기관으로 제출 가능                                                        |                                                                                                    |
| - 관심부동산 등록 후 나의 관심부동산 메뉴에서 동일 부<br>동산 열람/전자발급 시 보다 간편하게 이용이 가능합니<br>다.                                                    |                                                                                                    |

공동인증서를 통해 본인여부 확인이 성공한 경우 별도의 결제과정 없이 결제완료 화면이
 제공되며 해당 화면에서 즉시 발급(전송)이 가능합니다.

| 인중서 선택                                                      | <b>A</b> | «                                                                                                    |
|-------------------------------------------------------------|----------|----------------------------------------------------------------------------------------------------|
| 발급자 : SignKorea Test CA5<br>구분 : 증권/보험용<br>만료일 : 2024-11-28 | >        | 결제가<br>거래번                                                                                                    |
| 발급자 : yessignCA Class 3<br>구분 : 은행개인<br>만료일 : 2024-01-20    | >        | 거래일<br>결제금                                                                                                    |
| 발급자 : SignKorea Test CA5<br>구분 : 증권/보험용<br>만료일 : 2024-11-28 | >        | 2250                                                                                                    |
| 발급자 : TradeSignCA4<br>구분 : 범용개인<br>만료일 : 2023-12-16         | >        | - 정부2<br>기사항량<br>- <b>결제 취</b><br>은 건에<br>니 유의                                                                                                    |
|                                                             |          | a de la compañía de la compañía |
|                                                             |          |                                                                                                    |

| 거래번호                                                 | YO202310102147508590                             |
|------------------------------------------------------|--------------------------------------------------|
| 거래일시                                                 | 2023년 10월 10일 17시 13분                            |
| 결제금액                                                 | 0원 (수수료 면제)                                      |
| 120 0 0 0 0 0 0 0 0 0 0 0 0 0 0 0 0 0 0              |                                                  |
| 정부24                                                 | 전자문서지갑으로 발급(전송)                                  |
| 24                                                   |                                                  |
|                                                      |                                                  |
|                                                      |                                                  |
|                                                      |                                                  |
|                                                      |                                                  |
|                                                      |                                                  |
| 열세 위오는 열세한 등<br>: <b>건에 한하여 가능</b> 하<br>  유의하시기 바랍니다 | 3일에 안해 진사운서시갑으로 진종<br>며, 전송된 이후에는 결제취소가 불기<br>다. |

## 참고 4 인터넷등기소(모바일) 나의 관심부동산 등록 및 이 용안내

'결제대상 부동산 화면'에서 관심부동산으로 등록 후 메인화면의 나의 관심부동산 메뉴를 통
 해 보다 간편하게 등기사항증명서를 조회하고 신청사건처리현황을 수시로 확인할 수 있도록 함

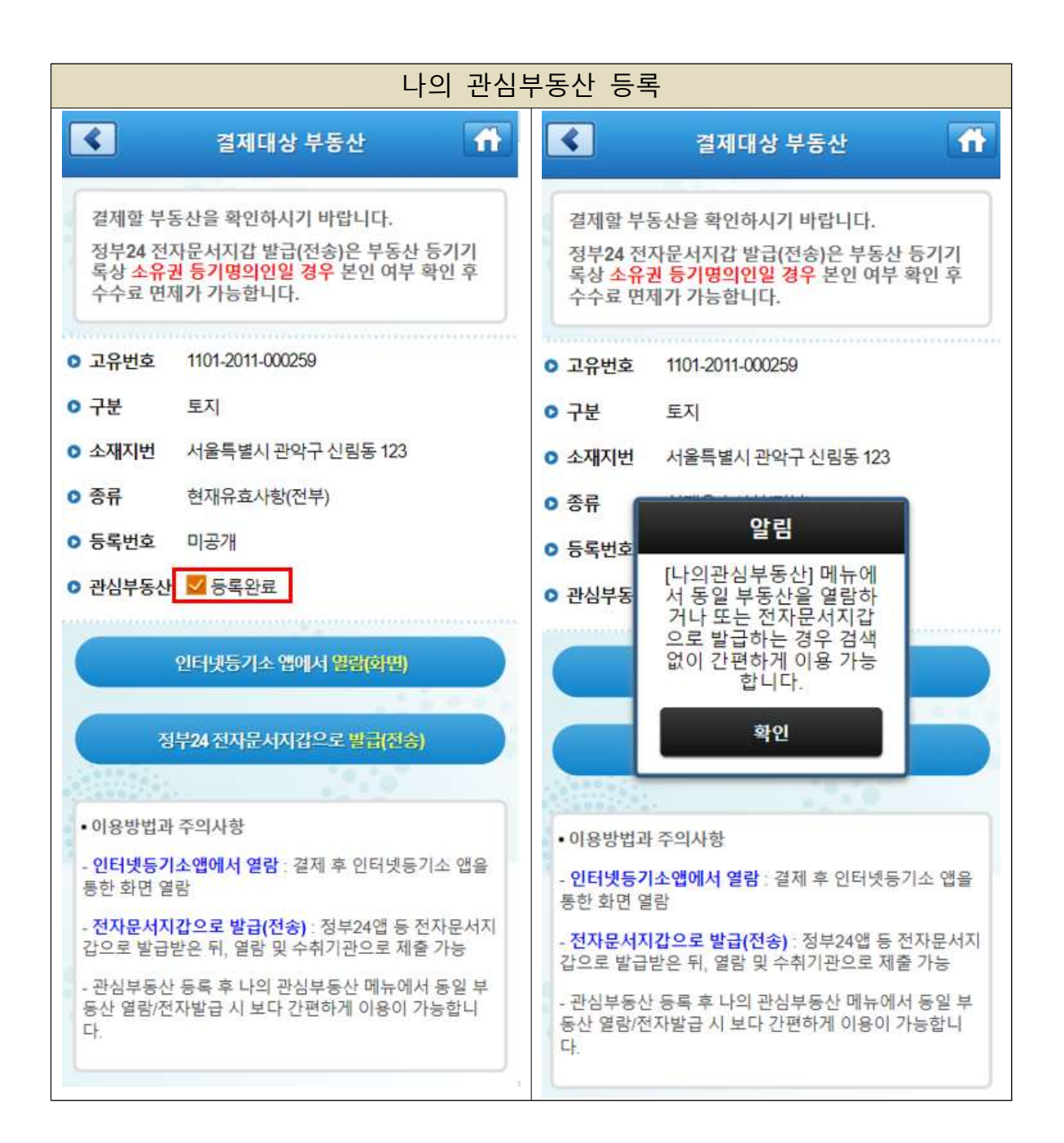

○ 메인화면의 '나의 관심부동산' 메뉴 선택 시 등록된 관심부동산 목록이 조회되며, 열람 또는 발급(전송)하고자 하는 부동산을 선택할 경우 별도의 검색과정 없이 '등기기록 유형 선택'화면
 으로 이동 됨

| 나의 관심부동산 선택                                                                                       |                                                                                                    |  |  |  |
|---------------------------------------------------------------------------------------------------|----------------------------------------------------------------------------------------------------|--|--|--|
| 역만면국법원<br>인터넷등기소 와원가입 <b>아로그인</b>                                                                 | ✔ 나의 관심부동산 🚮                                                                                                    |  |  |  |
| 공지사항                                                                                              | 관심부동산 부동산 거래 체크리스트                                                                                                    |  |  |  |
| ・신용카드 결제오류 발생시 조치 안내<br>・통합전자등기시스템 오픈 안내                                                          | 선택 NO 부동산고유번호 구분 열람<br>부동산소재지번 발급                                                                                                    |  |  |  |
|                                                                                                   | □ 1 1101-2011-000259 토지<br>서울특별시 관악구 신립동 123 ►                                                                                                    |  |  |  |
|                                                                                                   | 1101-2011-000286 건물<br>2 서울특별시 관악구 봉천로13길 929-<br>211 [신림동 20110929-211외 1필지]                                                                                   |  |  |  |
| 전자발급(전송) 전자발급(전송) 확인                                                                              | 1101-2011-000292 건물                                                                                                    |  |  |  |
| 나의 관심<br>부동산         등기신청사건<br>처리현황조회         e-Form신청<br>처리내역조회                                  | 3       서울특별시 관악구 신림동 20110929-<br>611         1101-2011-000301       집합건물         4       서울특별시 관악구 봉천로14길 지하<br>929-811, 제1동 제2층 제201호 [신림<br>동 20110929-811] |  |  |  |
|                                                                                                   | 1102-1996-134141     건물       5     서울특별시 서초구 서초동 100외 65필       지 삼호서초종합상가 내제3증301호                                                                            |  |  |  |
| 부동산등기 무인발급<br>전자서명 수수료결제 등기소검색                                                                    | 1 2 3 4 5<br>                                                                                                    |  |  |  |
| 중기정보 안내 전자신청 ♥ 바D챗봇 서비스                                                                           | · · · · · · · · · · · · · · · · · · ·                                                                                                    |  |  |  |
| □ 자료센터                                                                                            | 목록에서 관심부동산 소재지번을 선택하시면<br>열람/전자발급(전송) 을 하실 수 있습니다.                                                                                                    |  |  |  |
| 개별 Copyright ⓒ Supreme Court of Korea. All rights reserved.<br>사용자시험센터 : 유격처럼 : 이용약은 : 가만정보세각방험 : |                                                                                                    |  |  |  |

○ 해당 등기기록이 신청사건 계류 중일 경우, 등기기록 유형 선택 후 해당 부동산에 접수된
 신청사건 정보를 확인할 수 있음

|                                                         | 신청                                                                                                    | 사건 겨         | 류확인                                                                                         |                                                                    |  |
|---------------------------------------------------------|----------------------------------------------------------------------------------------------------|--------------|---------------------------------------------------------------------------------------------|--------------------------------------------------------------------|--|
| <                                                       | 🗲 등기기록 유형 선택 🚮                                                                                                    |              | ▲ 신청사건계류확인                                                                                  |                                                                    |  |
| 고유번호<br>구분<br>소재지번                                      | 1101-2011-000286<br>건물<br>서울특별시 관악구 봉천로13길 929-211<br>[신림동 20110929-211외 1필지]                                                                      |              | 접수일자<br>접수번호<br>2010년8월26일<br>167                                                           | <b>등기목적</b><br>처리상태<br>권리말소등기<br>접수완료                              |  |
| 열람/전자별<br>다.                                            | 발급(전송)할 등기기록 유형을 선택하시기 바랍니<br>말소사항포함                                                                                                    | -            | - 해당 등기기록은 관할등기소에<br>니다. 등기신청사건 처리가 완료<br>최종 등기사항을 확인할 수 있습<br>- 계속해서 열람/전자발급(전송);<br>바랍니다. | 신청사건이 접수되어 처리중입<br>된 후 열람/전자발급(전송)하시면<br>니다.<br>을 원하시면 '확인'을 선택하시기 |  |
|                                                         | 현재유효사항                                                                                                    |              | Ŕ                                                                                           | ·인                                                                 |  |
| - 말소사항포<br>니다.<br>- 현재유효시<br>등기사항만<br>* 현재소유럽<br>을 원하시는 | 또함 : 말소된 사항을 포함한 모든 등기사항이 공시<br>하항 : 등기사항 중 말소된 부분을 제외한 현재 유효<br>공시됩니다.<br>현황과 같은 <b>등기사항일부증명서</b> 열람/전자발급(전<br>경우 <b>인터넷등기소(PC)</b> 를 이용하시기 바랍니다. | 립<br>한<br>송) |                                                                                             |                                                                    |  |

○ '부동산 거래 체크리스트' 메뉴는 나의 관심부동산 하위 메뉴로 편입됨

체크리스트의 '부동산유형'을 '아파트/빌라'로 선택하였을 경우, 기본 확인사항에서 '등
 기정보광장(등기기준) 실거래'가 정보를 확인할 수 있도록 링크기능을 추가로 제공함

| 4  |    | 나의 관심                      | 심부동산           |         |          |
|----|----|----------------------------|----------------|---------|----------|
|    | 괸  | 심부동산                       | 부동산 거래         | 체크리     | 스트       |
| 선택 | NO | 부동산 고유번호<br>부동산 소재지번       |                | 구분      | 열람<br>발급 |
|    | 1  | 1101-2011-0002<br>서울특별시 관악 | 59<br>구 신림동 12 | 토지<br>3 | >        |